Go to <u>www.clever.com/in/yonkers</u> from any internet-enabled device

Select Login with Badge OR Click on "Log in with LDAP"

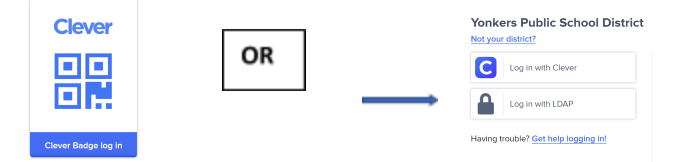

Use the Clever Badge to scan in (sent in previous email) OR Log in with

*LDAP* using the following information:

 To login with LDAP, you will need to enter your child's YPS email address which is their 6-digit student ID (found on Parent Portal) followed by "@yonkerspublicschools.org". For example,

## 123456@yonkerspublicschools.org

• The password is your child's birthdate in a MM/DD/YYYY. For example, for a birthdate of 10/5/15, you would enter **10052015** 

## How to Access Microsoft Teams

There are three ways to access Microsoft Teams:

- ✔ Via Clever
- ✔ Via Microsoft Office
- ✔ Via the Teams app

## Office 365

In Clever, click Office 365 .You will need to enter your child's YPS email address and password (see above). Then open the Teams app.

Go directly to <u>office.com</u> and log in using your child's YPS email address and password (see above). Then open the Teams app.

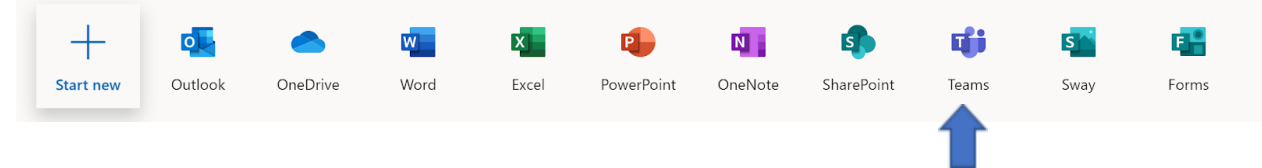

Use these directions to access Office 365 When you open the Teams app, you will see our class' Team called
525- Daily Check in

Download the Microsoft Teams app onto your device and log in using your child's YPS email address and password. You will see our class Team called 525-Daily Check in